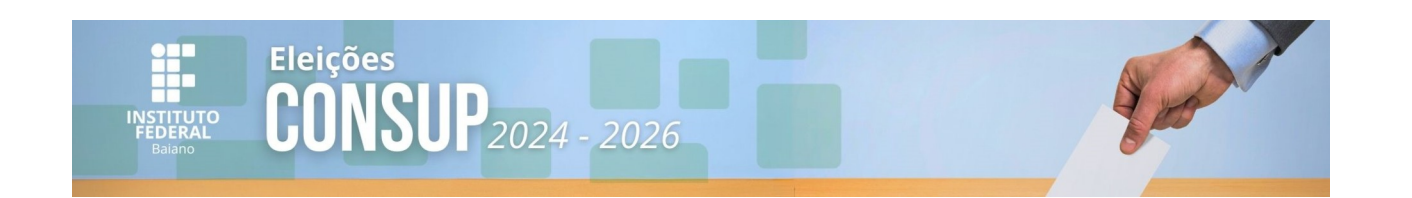

# Helios – Sistema de Votação Online

#### Como votar usando o sistema de votação eletrônica:

#### Segue links de votação

Link de Votação TAE : <u>https://eleicoes.ifbaiano.edu.br/helios/e/Consup\_TAE\_2024\_2026</u> Link de Votação Docente: <u>https://eleicoes.ifbaiano.edu.br/helios/e/Consup\_DOCENTE\_2024\_2026</u>

1- Acessar o link para urna de votação de sua categoria.

| INSTITUTO FEDERAL<br>Bairro |          |        |          |       |
|-----------------------------|----------|--------|----------|-------|
|                             |          | Início | Conectar | Ajuda |
|                             |          |        |          |       |
|                             | Usuário  |        |          |       |
|                             | Usuário  |        |          |       |
|                             | Senha    |        |          |       |
|                             | Senha    |        |          |       |
|                             | Conectar |        |          |       |
|                             |          |        |          |       |
|                             |          |        |          |       |
|                             |          |        |          |       |
|                             |          |        |          |       |
|                             |          |        |          |       |
|                             |          |        |          |       |
|                             |          |        |          |       |
|                             |          |        |          |       |
|                             |          |        |          |       |
|                             |          |        |          |       |

 Entrar com usuário e senha do SUAP: Clique no botão conectar

| INSTITUTO FEDERAL<br>Baiano |                        |   |        |          |       |
|-----------------------------|------------------------|---|--------|----------|-------|
|                             |                        |   | Início | Conectar | Ajuda |
|                             |                        |   |        |          |       |
|                             | Usuário<br>catia.nunes | 1 |        |          |       |
|                             | Senha                  |   |        |          |       |
|                             |                        |   |        |          |       |
|                             | Conectar               |   |        |          |       |
|                             |                        |   |        |          |       |
|                             |                        |   |        |          |       |
|                             |                        |   |        |          |       |
|                             |                        |   |        |          |       |
|                             |                        |   |        |          |       |
|                             |                        |   |        |          |       |
|                             |                        |   |        |          |       |
|                             |                        |   |        |          |       |
|                             |                        |   |        |          |       |
|                             |                        |   |        |          |       |

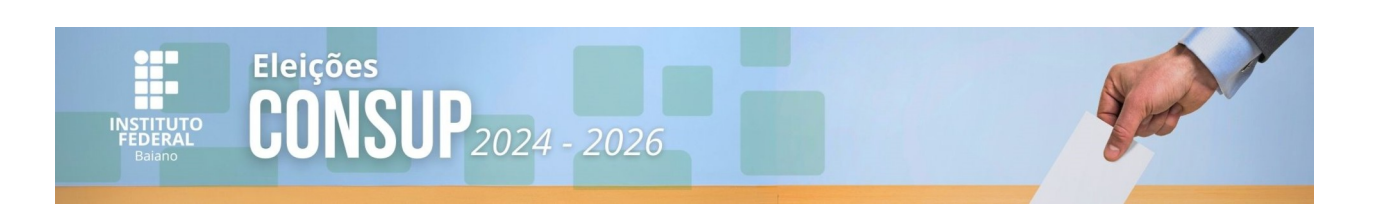

 3 – A próxima Tela será a da eleição Clicar em Votar nessa Eleição :

| chładu pi pi zakrad znie do samo zakrad zakrad za opezi<br>URL ds Eleijša: /heliota/eldwidajconsup_25<br>Código de leijsta: 5MZ04CeS2RZ6pXMI0V4Kpw3x/VxLIsY3sG14yxMUCbs |
|----------------------------------------------------------------------------------------------------|
| Você está apto a votar nesta Eleição. Seu pseudônimo de eleitor é V6.                                                                                                   |
| Divulgação Eleição Consup                                                                                                    |
| O que você ainda precisa fazer: iniciar a apuração dos votos, ninguém mais poderá votar.                                                                                |
| Votar nessa Eleição<br>Essa eleição é privada. Você está conectado como um eleitor apto: Catila Brito dos Santos Nunes .                                                |
| 🗮 Cronograma da eleição                                                                                                    |
| Início da eleição: 17/09/2021 11:15<br>Término da eleição: 18/09/2021 11:45                                                                                             |
| estender votação                                                                                                    |
|                                                                                                    |

 4 – Agora leia as instruções que encontram-se na página e clique no botão Iniciar quando estiver pronto para votar

| Divulgação Eleição Consup<br>Para votar nessa eleição é necessário que siga os passos abaixo:<br>1. Marcar suas escolhas.<br>2. Revisar & Confirmar suas escolhas.<br>3. Depositar sua céclula cifrada na uma.<br>Iniciar<br>Código de Identificação da Eleição SACCa4Ca5205Cg2MALDv4Mgw3x/VxLLaV3aCL4yzM0Cba [giuda] | Cabine de Votação                                                                | [sair]  |
|----------------------------------------------------------------------------------------------------|----------------------------------------------------------------------------------|---------|
| Para votar nesse eleição é necessárilo que siga os passos abaixo:  1. Marcar suas escolhas. 2. Revisar & Confirmar suas escolhas. 3. Depositar sua céclula cifrada na uma. Iniciar Código de Identificação da Eleição MittorCaS2nSG2nMittor4Kgw03x/VaLLaV3aCL4yzMittba [ejuta]                                        | Divulgação Eleição Consup                                                        |         |
| 1. Marcar suas escolhas.     2. Revisar & Confirmar suas escolhas.     3. Depositar sua céclula cifrada na uma.     Iniciar     Código de Identificação de Eleição SMC:04/C6/2022/02/DMCIDe 4Kgw03/7/4L1.4Y3+c14/y2M0TDe [ejuda]                                                                                      | Para votar nessa eleição é necessário que siga os passos abaixo:                 |         |
| 2. Revisar & Confirmar suas escolhas.<br>3. Depositar sua cédula cifrada na uma.<br>Iniciar<br>Código de Identificação da Eleição: SACE-4C.e.S2a.XCgXXLIOV4Fgw3x/Vat.LeY3xC14yxM7Cba [ejude]                                                                                                    | 1. Marcar suas escolhas.                                                         |         |
| 3. Depositar sua cédula cifrada na uma.<br>Iniciar<br>Código de Identificação da Eleição 1340-04.05205.05205.05467gw03x/Vx1.1xY3xG14yxM2Cba [ejudid]                                                                                                    | 2. Revisar & Confirmar suas escolhas.                                            |         |
| iniciar<br>Código de Idemificação da Eleição: SMC:+4C:eS2a5Cq:XXL1:+4Sq=C14yxMCCae [ojudo]                                                                                                    | 3. Depositar sua cédula cifrada na uma.                                          |         |
| Código de Identificação da Eleição: 5MZo4CaS2nZGpXMLDv4Kpw3x/VxLLaY3sCl4yxMXCbs [ajuda]                                                                                                    | Iniciar                                                                          |         |
|                                                                                                    | Código de Identificação da Eleição: 5M2:o4C#S2nZGpXM1Ov4Kpw3x/VxL1#Y3#G14yxMUCb# | [ajuda] |
|                                                                                                    |                                                                                  |         |
|                                                                                                    |                                                                                  |         |
|                                                                                                    |                                                                                  |         |
|                                                                                                    |                                                                                  |         |
|                                                                                                    |                                                                                  |         |
|                                                                                                    |                                                                                  |         |
|                                                                                                    |                                                                                  |         |

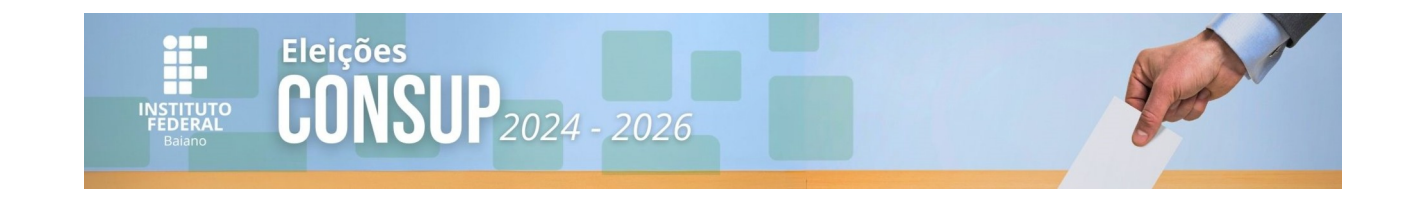

# 5 – Tela seguinte: Na cabine de votação, você poderá escolher em quem votar

| (1) Marcar     (2) Revisar     (3) Depositar         questão 1 de 1 você deve marcar no máximo 5       candidato A       candidato B       candidato C       candidato C       candidato E |                                                                                                    | Ca<br>Divul                  | bine de Votação<br>gação Eleição | Consup                | [sair]        |
|----------------------------------------------------------------------------------------------------|----------------------------------------------------------------------------------------------------|------------------------------|----------------------------------|-----------------------|---------------|
| questão 1 de 1 você deve marcar no máximo 5<br>C candidato A<br>C candidato C<br>C candidato D<br>C candidato D<br>C candidato E<br>Ptóximo passo                                          |                                                                                                    | (1) Marcar                   | (2) Revisar                      | (3) Depositar         | ]             |
| Ρτόχιπο ρεοσο                                                                                                    | questão 1 de 1 — você deve marcar no<br>candidato A<br>candidato B<br>candidato C<br>candidato D<br>candidato E | méximo 5                     |                                  |                       |               |
| Código de Identificação da Eleição: 01TVMLM44REiot9hWeBofg1mSpJ3Yu/U6M94MIIgF61I [ajuda]                                                                                                   | Código o                                                                                                    | le Identificação da Eleição: | 01TWMtM44REiot9hWeBo             | fglmSpJ3Yu/U6M94MHgF6 | Próximo passo |

6- Marcar a(s) opções desejadas e próximo passo:

| Divulgação Eleição Consup<br>(1) Marcar (2) Revisar (3) Depositar<br>questão 1 de 1 - você deve marcar no máximo 5<br>candidato A<br>candidato B<br>candidato D<br>candidato D<br>candidato D<br>candidato D<br>candidato D<br>Contiguo de Identificação de Eleição: 0174643441825.015304620468146825101 | Divulgação Eleição Consup<br>() Marcar (2) Revisar (3) Depositar<br>eventes 1 de 1 - vecê dere marcar no máximo 5<br>e candidato A<br>e candidato B<br>e candidato D<br>e candidato D | Cabine de Votação                                                               | (sair)        |
|----------------------------------------------------------------------------------------------------|----------------------------------------------------------------------------------------------------|---------------------------------------------------------------------------------|---------------|
| (1) Marcar     (2) Revisar     (3) Depositar         custida to A       custidato A       custidato A       custidato C       custidato E   Próstrio paso Código de Identificação da Eleição: 0174014410210151954204704014102511                                                                         | (1) Marcar       (2) Revisar       (3) Depositar         cuentidate A       (3) Candidate A       (3) Candidate A         candidate B       (3) Candidate A       (3) Candidate A         candidate B       (3) Candidate A       (3) Candidate A         Candidate B       (3) Candidate B       (3) Candidate B         Candidate B       (3) Candidate C       (3) Candidate C         Candidate C       (3) Candidate C       (3) Candidate C         Candidate C       (3) Candidate C       (3) Candidate C         Candidate C       (3) Candidate C       (3) Candidate C         Candidate C       (3) Candidate C       (3) Candidate C         Codage de Identificação de Eleição: 01 Tratate 4000 Lot 1000 Later 10 (2000 Mater 1000 Later 1000 Later 10000 Later 1000 Later 1000 Later 10000 Later 1000 Later                                                                                                    | Divulgação Eleição Consup                                                       |               |
| questão 1 de 1 - você deve marcar no máximo 5       candidato A       2 candidato 0       2 candidato 0       2 candidato 0       candidato 5                                                                                                    | questão 1 ds 1 - vecê deve marcar no máximo 5         candidato A         candidato B         candidato D         candidato D         candidato E         Próximo pasco         Código de Identificação da Eleição: 01704144051.o1/304-800 [g1a5p-337a//06044469]F411       [queb]                                                                                                    | (1) Marcar (2) Revisar (3) Depositar                                            |               |
| Candidato A  2 candidato B  2 candidato B  2 candidato C  2 candidato C  2 candidato C  2 candidato C  2 candidato E  Próximo passo  Próximo passo  Código de Idemificação da Eleição: 01™A41M418E1ot 91M4EBOT g1=Sp33Yu/196A94MB1pF611 (giuda)                                                          | Condidato A         Candidato B         Candidato C         Candidato C         Candidato B         Candidato E                                                                                                    | questão 1 de 1 – vocé deve marcar no máximo 5                                   |               |
| Candidato C Candidato C Candidato C Candidato E Próximo passo Código de Identificação da Eleição: 01TMAEMAERE.ot.91MAERO (g1=6p-33Yu/V6AEMAERGE11 (giuda)                                                                                                    | Código de Identificação de Eleição: 01 "Vert344 KR1:o1:916-Elo (g1=5p-33%)//0649466g7611       (ajude)                                                                                                    | Candidato A                                                                     |               |
| Candidato D Candidato E Próximo passo Código de Identificação da Eleição: 01TMAEMAEROE (g1mSp-33Yu//06A/9488gF611 (g)ude)                                                                                                    | Código de Identificação de Eleição: 01 Tiet 344 88% i ot 964eBo fg1=6p-33%u/(7649488gF611 (ajude)                                                                                                    | Candidato B                                                                     |               |
| Código de Identificação da Eleição: 01 Tratitat 4185101 914630 (g1105p-33Yu//064/9486g+611 (giuda)                                                                                                    | Código de Identificação de Eleição: 01 Triet 344 885 i o 1.9 Meilio fig1a:Sp-33Yu/(704)9488/g1611 (giude)                                                                                                    | Candidato D                                                                     |               |
| Prósimo passo<br>Código de Identificação da Eleição: 017441444102.1ot /3144630 (g1=65-33Yu//064/4461gF611 (gjuda)                                                                                                    | Próximo pasao<br>Código de Identificação da Eleição: 017041344881.o1/9Meito fg1x5p-3371/10M/9486/gF411 (qiude)                                                                                                    | Candidato E                                                                     |               |
| Próximo passo<br>Código de Identificação da Eleição: 0170041244482510+9324eBo (g1mSpJ3Yu/UGKI94861g7611 [ajuda]                                                                                                    | Próximo passo<br>Código de Identificação da Eleição: 017441051o19344651o1934660 fg1x5p-337u/f94044669F611 [qiuda]                                                                                                    |                                                                                 |               |
| Código de Identificação da Eleição: 01TWMLM44REiot9hWeBofg1mSpJ3Yu/U6M94MBgF61I [ajuda]                                                                                                    | Código de Identificação da Eleição: 01™AR1448£1ot 91MeBorg1=s9>J3Yu/UR494A85gF611 [ajuda]                                                                                                    |                                                                                 | Próximo passo |
|                                                                                                    |                                                                                                    | Código de Identificação da Eleição: 01TWMtM44REiot9hWeBofg1mSpJ3Yu/U6M94MHgF61I | (ajuda)       |
|                                                                                                    |                                                                                                    |                                                                                 |               |
|                                                                                                    |                                                                                                    |                                                                                 |               |

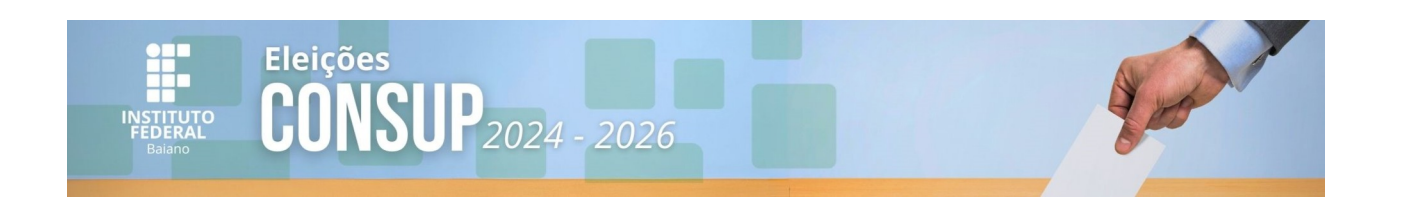

## 7- Revise seu voto e, se estiver certo, clique em Próximo Passo

Caso a opção selecionada não seja a correta, clique em alterar:

| Divulgação Eleição Consup         (1) Marcar       (2) Revisar         (3) Depositar         Revise sua Cédula         candidato B, candidato D, candidato D, você não selecionou todos votos: você pode selecionar até 5 opção ou opções.] [alterar]         Próximo Passo         Códgo de Idemificação da Eleição: 01704/2444182.0153048.05g1a5p.33%4/0649488[g7:01       Gigidad                                               | Cabine de Votação                                                                                                    | [sair]  |
|----------------------------------------------------------------------------------------------------|----------------------------------------------------------------------------------------------------|---------|
| (1) Marcar     (2) Revisar     (3) Depositar   Revise sua Cédula       candidato B, candidato C, candidato D você não selecionou todos votos: você pode selecionar até 5 opção ou opções.] [altera:]       Préximo Pesso   Código de Identificação da Elegião: 0.1704/2444882.015304830 ofg1as6p3334/1/06494888761.1       Código de Identificação da Elegião: 0.1704/2444882.015304830 ofg1as6p3334/1/06494888761.1     [alteral] | Divulgação Eleição Consup                                                                                                    |         |
| Revise sua Cédula         candidato B, candidato C, candidato Djvocé não selecionou todos votos: vocé pode selecionar até 5 opção ou opções] [altera]         Próximo Passo         Código de Identificação da Elegão: 01740424448210193bileão (g1m3p-0374/UG4948687611 [altera])                                                                                                    | (1) Marcar (2) Revisar (3) Depositar                                                                                         |         |
| candidato B, candidato C, candidato D, loocè não selecionou todos votos: você pode selecionar até 5 opção ou opções.] [alterar] Próximo Passo Código de Identificação de Eleição: 01704/244482.1015304830 fg1as6p3334/VG494888[9:C11 [glutida]]                                                                                                    | Revise sua Cédula                                                                                                    |         |
| Próximo Passo Código de Identificação da Eleição: 0.1744/14/8.21ot.954/e8p.0374//UG494Mig761.1 [gluda]                                                                                                    | candidato B, candidato C, candidato D[você não selecionou todos votos: você pode selecionar até 5 opção ou opções] [alterar] |         |
| Código de Identificação da Eleição: 01TWHLM4AREiot9hWeBofg1mSpJ3Yu/UGM94MEgF611 [ajuda]                                                                                                    | Próximo Passo                                                                                                    |         |
|                                                                                                    | Código de Identificação da Eleição: 01744t444REiot9hMeBofg1mSpJ3Yu/UGM944HgP61I                                              | (ajuda) |
|                                                                                                    |                                                                                                    |         |
|                                                                                                    |                                                                                                    |         |
|                                                                                                    |                                                                                                    |         |

8- Agora você deverá clicar em Depositar Cédula na Urna

ATENÇÃO: Este ainda não é o último passo. Você ainda precisará confirmar seu voto na tela seguinte

| Divulgação Eleição Consup         (1) Marcar       (2) Revisar       (3) Depositar         Sua cédula está cifrada e pronta para ser depositada na urna.       Antes de depositar na urna, você pode anotar seu rastreador de cédula:       Auditar [opciona] |         |
|----------------------------------------------------------------------------------------------------|---------|
| (1) Marcar     (2) Revisar     (3) Depositar       Sua cédula está cifrada e pronta para ser depositada na urna.     Auditar [opciona]       Antes de depositar na urna, você pode anotar seu rastreador de cédula:     Auditar [opciona]                     |         |
| Sua cédula está cifrada e pronta para ser depositada na urna. Antes de depositar na urna, vocé pode anotar seu rastreador de cédula: Antes de depositar na urna, vocé pode anotar seu rastreador de cédula:                                                   |         |
| MrBtfhZww2h8blWBgWK30iV67jzalWiTly40rlblffw                                                                                                    |         |
| Depositer Cédula na Uma<br>Código de Identificação da Eleição: 01™A41A448E1:0153hAveBo.Fg1x6p-33Yu/UGA34488g#G11 [ajj                                                                                                    | (ajuda) |

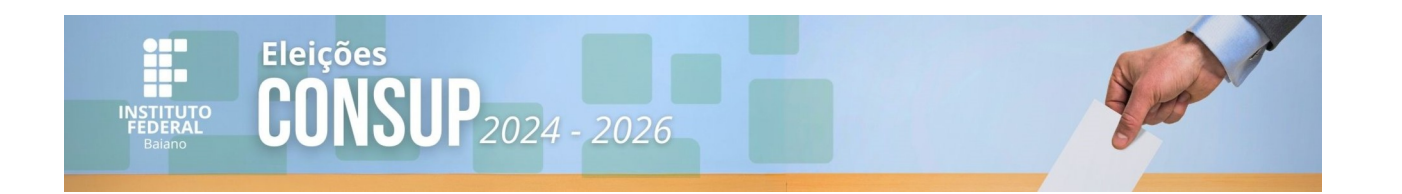

# 9- Atenção é preciso confirmar:

| INSTITUTO HODRAL                                                                                                |  |
|----------------------------------------------------------------------------------------------------|--|
|                                                                                                    |  |
| Divulgação Eleição Consup                                                                                       |  |
| Deposite seu Voto na Urna                                                                                       |  |
| A sus céduls <u>ainds não foi depositada</u> na uma.                                                            |  |
| Você está conectado como <u>Catia Brito dos Santos Nunes</u>                                                    |  |
| CONFIRMAR cancelar                                                                                              |  |
| Se você cancelar apora, suu cêdula NÃO sená ingoinsata.<br>Você pode reinciar o processo de votação mais tande. |  |
|                                                                                                    |  |
|                                                                                                    |  |
|                                                                                                    |  |
|                                                                                                    |  |
|                                                                                                    |  |
|                                                                                                    |  |

## 10- Agora, sim:

Esta é a última tela de votação - "Parabéns, seu voto foi depositado com sucesso!".

| INSTITUTO FIDERAL<br>Intere                                                          |
|--------------------------------------------------------------------------------------|
|                                                                                      |
| Divulgação Eleição Consup                                                            |
| Parabéns, seu voto foi <u>depositado com sucesso</u> !                               |
| O número do rastreador da sua cédula é: #vEtfh2Auchdb1b#g#K361WC7jza1bi1Tly46r1b1ffw |
| Você foi desconectado. Por favor, para sua segurança, feche seu navegador.           |
|                                                                                      |
|                                                                                      |

#### Comissão Eleitoral Geral - CONSUP Biênio 2024- 2026

PORTARIA 4/2023 - OS-CONSUP/IFBAIANO, de 2 de outubro de 2023